www.aras.nl www.aras.be

# Handleiding

Wachtwoord herstel Uniview Cloud

Aanvullende informatie

Versie: 1.0

Auteur: MvL & MvdE (Afdeling Video)

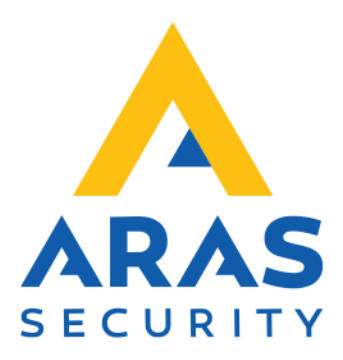

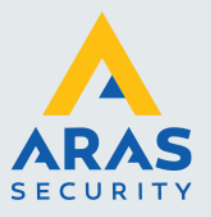

## Algemene informatie

Wijzigingen voorbehouden.

Kijk op onze support site <u>http://support.aras.nl/</u> voor actueel nieuws en FAQ.

Voor technische ondersteuning: E-mail: <u>techhelp@aras.nl</u> Helpdesk: 0900 – 2727 435

Full service distributeur van beveiligingsapparatuur

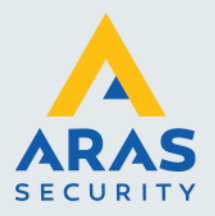

## Inhoudsopgave

| 1. EZCloud wachtwoord herstel |  |
|-------------------------------|--|
| 1.1. Webbrowser               |  |

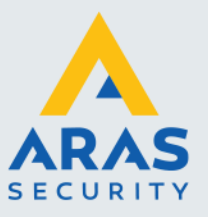

### 1. EZCloud wachtwoord herstel

#### 1.1. Webbrowser

Open in webbrowser Edge de volgende pagina:

https://eu.ezcloud.uniview.com/retrievePwd

#### Voorbeeld:

| Use mobile phone number to ret | rieve password Already go | t an account? Log In        |          |  |
|--------------------------------|---------------------------|-----------------------------|----------|--|
| Retrieve Password              |                           |                             |          |  |
| 0                              | 2                         |                             |          |  |
| Enter Email Address            | Verify                    | Reset Password              | Complete |  |
|                                |                           |                             |          |  |
|                                | Please enter the email a  | ddress you used to sign up: |          |  |
|                                | Email                     |                             |          |  |
|                                |                           |                             |          |  |
|                                |                           |                             |          |  |
|                                |                           |                             |          |  |
|                                |                           |                             |          |  |
|                                |                           |                             |          |  |

Of scan onderstaande QR code:

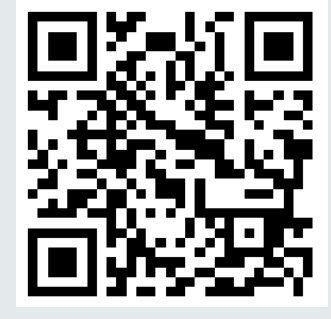

> Voer bij 'Please enter the email address you used to sign up: ' het e-mailadres in

| 0                   | (2)                      | (3)                         | (4)      |
|---------------------|--------------------------|-----------------------------|----------|
| Enter Email Address | Verify                   | Reset Password              | Complete |
|                     | Please enter the email a | ddress you used to sign up: |          |
|                     | uwmail@mailadres.com     | n 🕑                         |          |
|                     | Sen                      | d Code                      |          |

> Klik nu op 'Send Code'

| 10       |              |  |
|----------|--------------|--|
| Jwmail@m | alladres.com |  |
|          |              |  |
|          | Sond Code    |  |

Full service distributeur van beveiligingsapparatuur

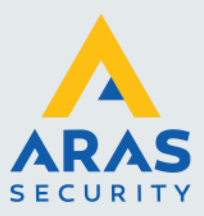

4

- Verplaats het puzzelstuk met de blauwe balk naar de juiste positie in de puzzel om e-mail te laten versturen

> Zoek de ontvangen e-mail met als onderwerp: 'EZCloud - Verification Code'

| = M       | Gmail  |     | Q Berichten doorzoeken | 装                                                                                                    |
|-----------|--------|-----|------------------------|----------------------------------------------------------------------------------------------------|
| 0 Opste   | ellen  |     |                        |                                                                                                    |
|           |        |     | 🗌 🚖 Ď Google           | Beveiligingsmelding - Een nieuwe login op Windows maikelvanlaarhoven01@gmail.com We hebben een nieuwe login op je Google-account waargenomen op een Windows-apparaat. Als jij dit was, hoef je niets te doen. Was jij dit niet,       |
| Inbox     | C      | 149 | ∷⊡ ☆ D Notification    | EZCloud - Verification Code - Dear maikelvaniasrhoven018gmail.com: [Uniview] Your verification code: 174319, The code is valid within 30 mins. Note: If you did not perform this operation, please ignore this email. Please do not   |
| Gesno     | oozed  |     | 🗌 🚖 🖸 Google Photos    | Toegang tot alle foto's waarvan je ooit een back-up hebt gemaakt - Herontdek je foto's en andere herinneringen in de Google Foto's-app.                                                                                               |
| D Belan   | grijk  |     | 🗆 🚖 🗁 Niantic          | Give Monster Hunter Now a try - Last Reminder: Download today to join us with real-world exploration and defeat epic monsters. MONSTER HUNTER NOW The hunt starts new Join us on a monster-batting quest with Monster Hunter Now. The |
| De Marine | a da a |     |                        |                                                                                                    |

> Zoek in de e-mail naar een blauwe zes-cijferige code. Bijvoorbeeld: 174319

| 1 | ELCIULU VERIICULUTI CULL D                                                                                                  |
|---|----------------------------------------------------------------------------------------------------|
|   | Notification <en@ezcloud.uniview.com><br/>aan mij ▼</en@ezcloud.uniview.com>                                                |
|   | Dear <u>maikelvanlaarhoven01@gmail.com</u> :<br>[Uniview] Your verification code: 174319, The code is valid within 30 mins. |
|   | Note: If you did not perform this operation, please ignore this email.<br>Please do not disclose the verification code.     |
|   | This is a system-generated email. Please do not reply.<br>[Uniview]                                                         |
|   | (t. Receture ) (t. Receture                                                                                                 |
|   | G Beantwoorden (A Doorsturen)                                                                                               |
|   |                                                                                                    |

Full service distributeur van beveiligingsapparatuur

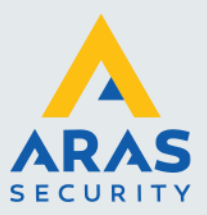

- > Kopieer deze zes-cijferige code naar het invulveld op de wachtwoordherstelpagina.
- Klik op 'Next'

| Use mobile phone number t | o retrieve password Already   | got an account? Log in                |          |
|---------------------------|-------------------------------|---------------------------------------|----------|
| Retrieve Password         |                               |                                       |          |
| 0                         |                               | 3                                     |          |
| Enter Email Address       | Verify                        | Reset Password                        | Complete |
|                           | Please enter the verification | code received by m***** 1@gmail.com : |          |
|                           | 174319                        | Resend                                |          |
|                           | Next                          |                                       |          |
|                           |                               |                                       |          |
|                           |                               |                                       |          |
|                           |                               |                                       |          |

- Voer nu twee keer het nieuwe wachtwoord in maar let op dat dit een St3rk!W@chtw00rD dient te zijn
- > Klik op 'Finish'

| (1)                 |                          | 0                              | (4)      |
|---------------------|--------------------------|--------------------------------|----------|
| Enter Email Address | Verify                   | Reset Password                 | Complete |
|                     |                          |                                |          |
|                     | For your account securit | ty, please reset the password. |          |
|                     | Please enter the new p   | iatsword.                      |          |
|                     | 5-20 characters, include | ig litturs(a-z, A-Z), digits(  |          |
|                     | Phase enter the passw    | vorð again,                    |          |
|                     |                          |                                |          |

Het is nu weer mogelijk om in de gebruikelijke webbrowser en smartphone in te loggen met de zojuist aangemaakte gegevens.

Klik op 'Back to Login' om in te loggen via de webpagina.

| Use mobile phone number to retrie<br>Retrieve Password | we password Already go    | t an account? Log in                              |          |
|--------------------------------------------------------|---------------------------|---------------------------------------------------|----------|
| 1<br>Enter Email Address                               | Verity                    | 3<br>Reset Password                               | Complete |
|                                                        | Your password has been ch | anged successfully. Please log in.<br>It is Login |          |